# **BUKU MANUAL** SISTEM APLIKASI PASPOR RAMAH HAM

# "SIAP RAMAH"

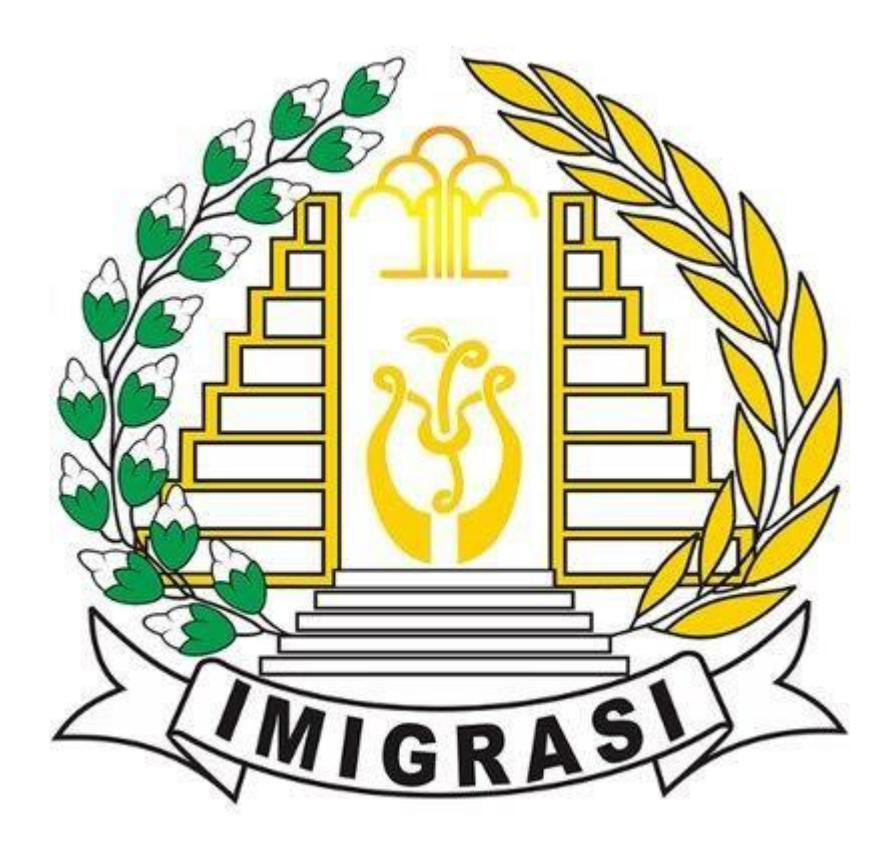

Kantor Imigrasi Blitar Tahun 2023

# **DAFTAR ISI**

| COVER  | ۶                                   |   |
|--------|-------------------------------------|---|
| DAFTA  | .R ISIi                             |   |
| SIAP F | RAMAH                               | 1 |
| PROSE  | S PENDAFTARAN SIAP RAMAH2           | ) |
| 1.     | HALAMAN UTAMA WEBSITE SIAP RAMAH    | 2 |
| 2.     | INFORMASI PERSYARATAN               | 2 |
| 3.     | PENDAFTARAN EMAIL                   | 3 |
| 4.     | KONFIRMASI PENDAFTARAN              | 4 |
| 5.     | REGISTRASI PERMOHONAN               | 5 |
| 6.     | ISI DATA DIRI                       | 7 |
| 7.     | ISI DATA ALAMAT                     | 8 |
| 8.     | UPLOAD DOKUMEN PERSYARATAN          | 9 |
| 9.     | KONFIRMASI PENDAFTARAN PERMOHONAN10 | C |
| 10.    | PENDAFTARAN SUKSES1                 | 1 |
| 11.    | STATUS PERMOHONAN1                  | 2 |

## SIAP RAMAH

SIAP RAMAH (Sistem Aplikasi Paspor Ramah HAM) adalah Sistem Manajemen transformasi pelayanan paspor ramah HAM berbasis online guna meningkatkan kualitas pelayanan publik.

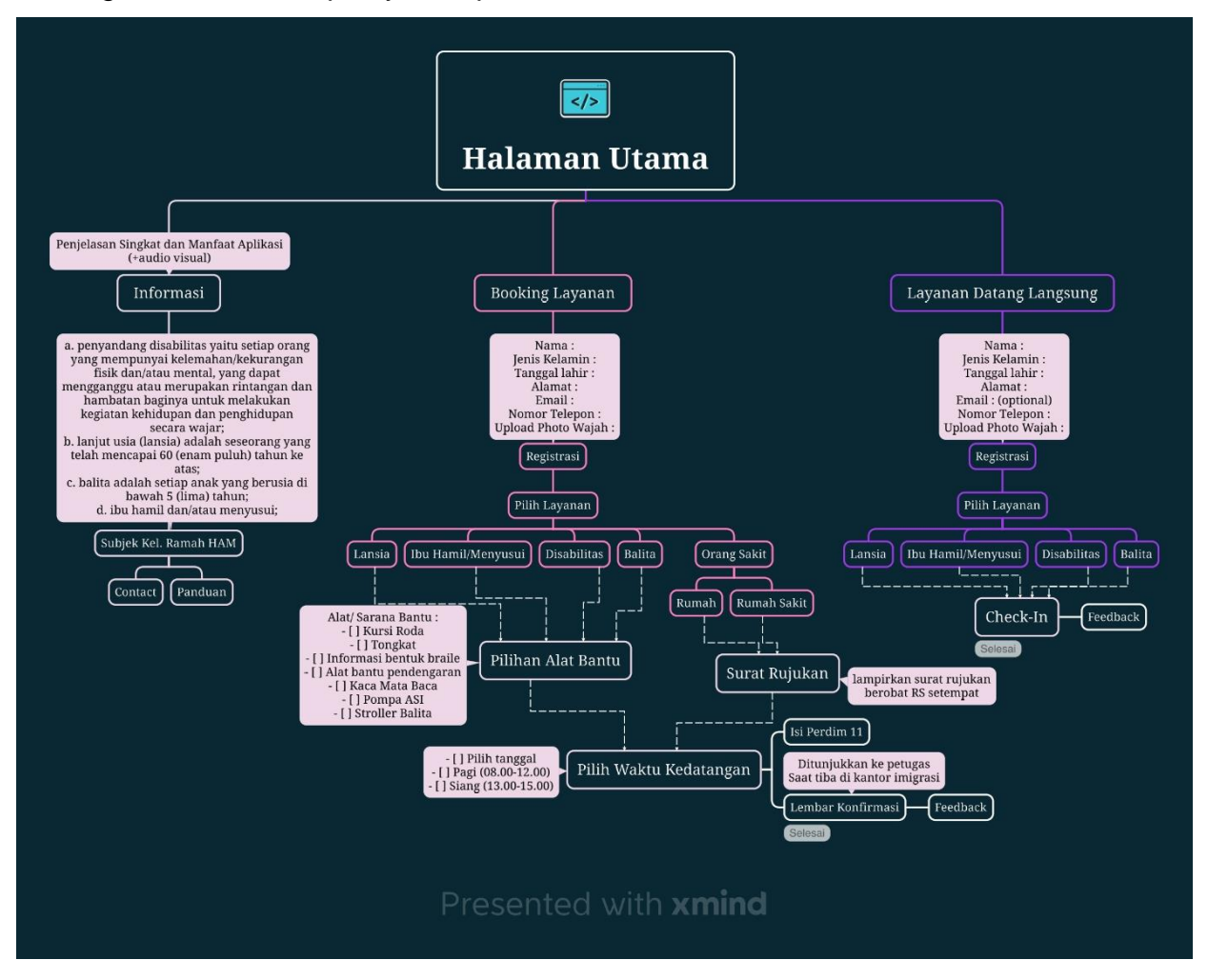

# **PROSES PENDAFTARAN SIAP RAMAH**

### 1. HALAMAN UTAMA WEBSITE SIAP RAMAH

Masuk ke halaman website SIAP RAMAH. Buka browser pada PC atau Handphone lalu masuk ke halaman https://siapramah.id

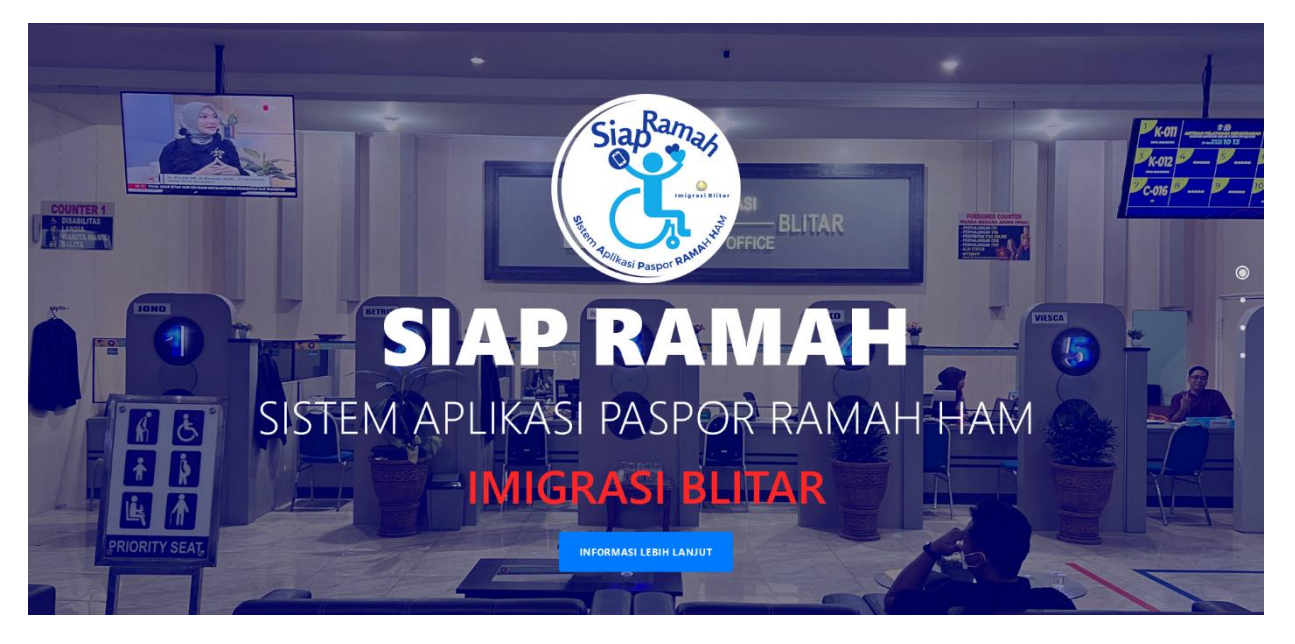

Gambar 1 Halaman Utama

### 2. INFORMASI PERSYARATAN

Geser ke bawah untuk melihat informasi layanan Ramah HAM

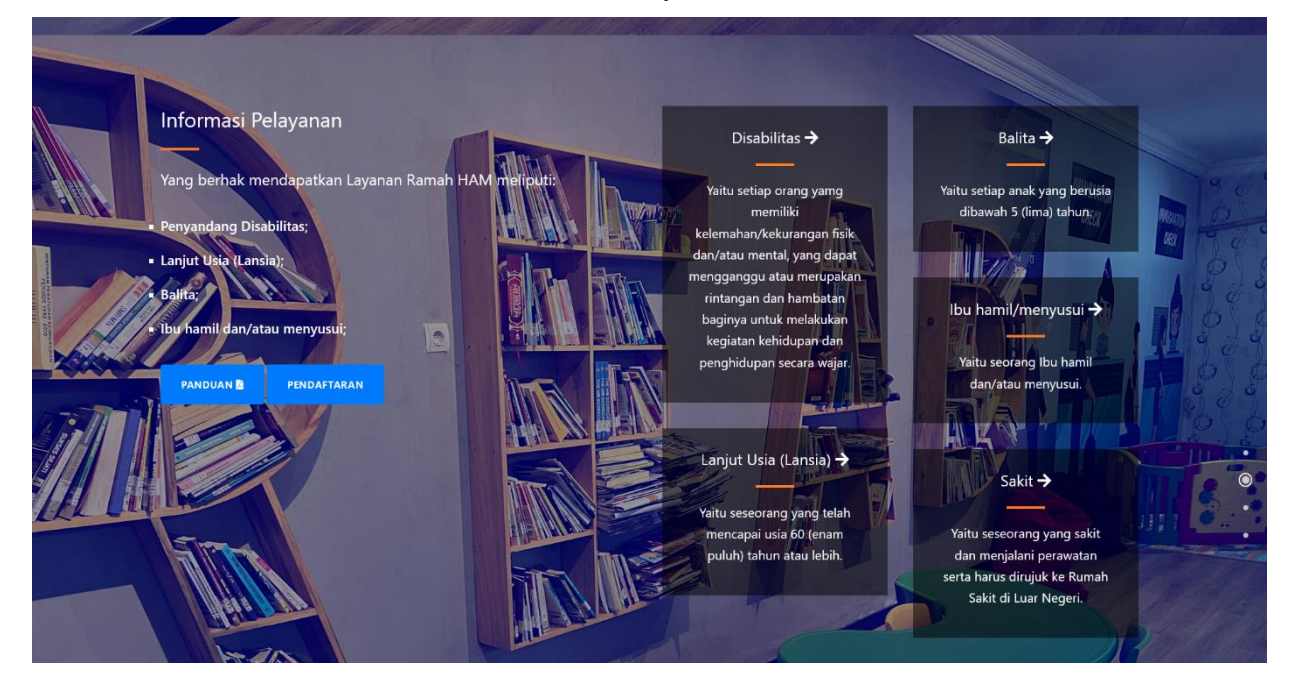

Gambar 2 Halaman Informasi

#### 3. PENDAFTARAN EMAIL

Jika sudah memenuhi persyaratan yang ada, lanjut ke proses pendaftaran email kemudian Klik tombol Pendaftaran dan Input alamat email yang aktif dan tentukan layanan yang dibutuhkan

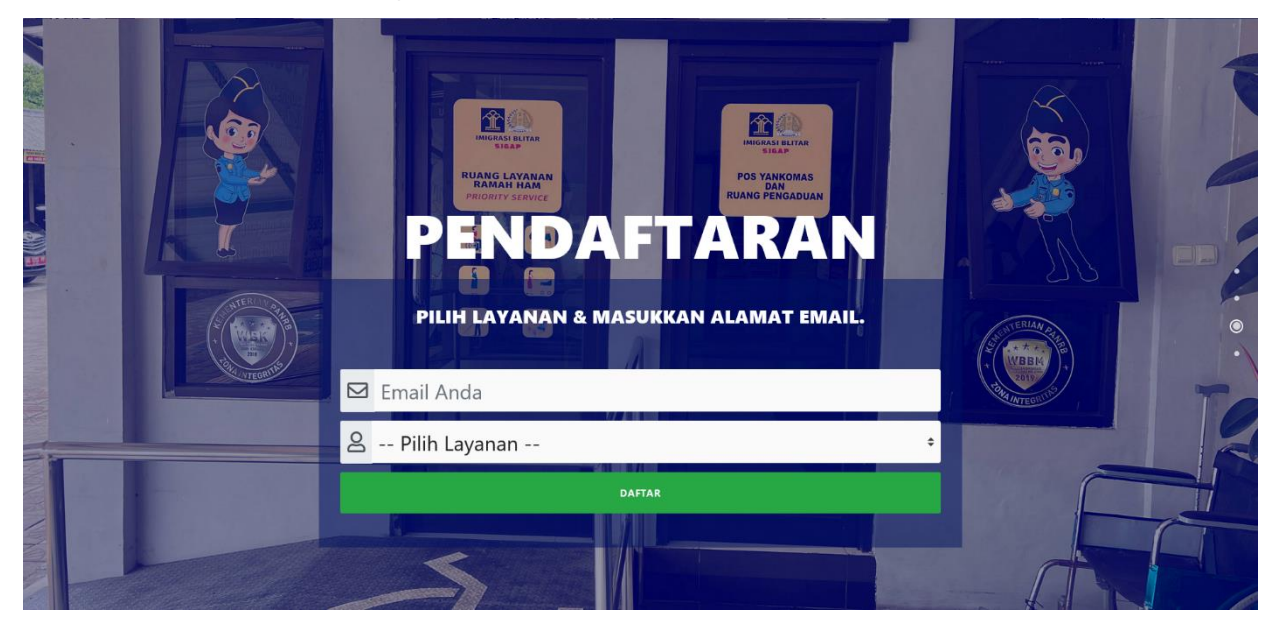

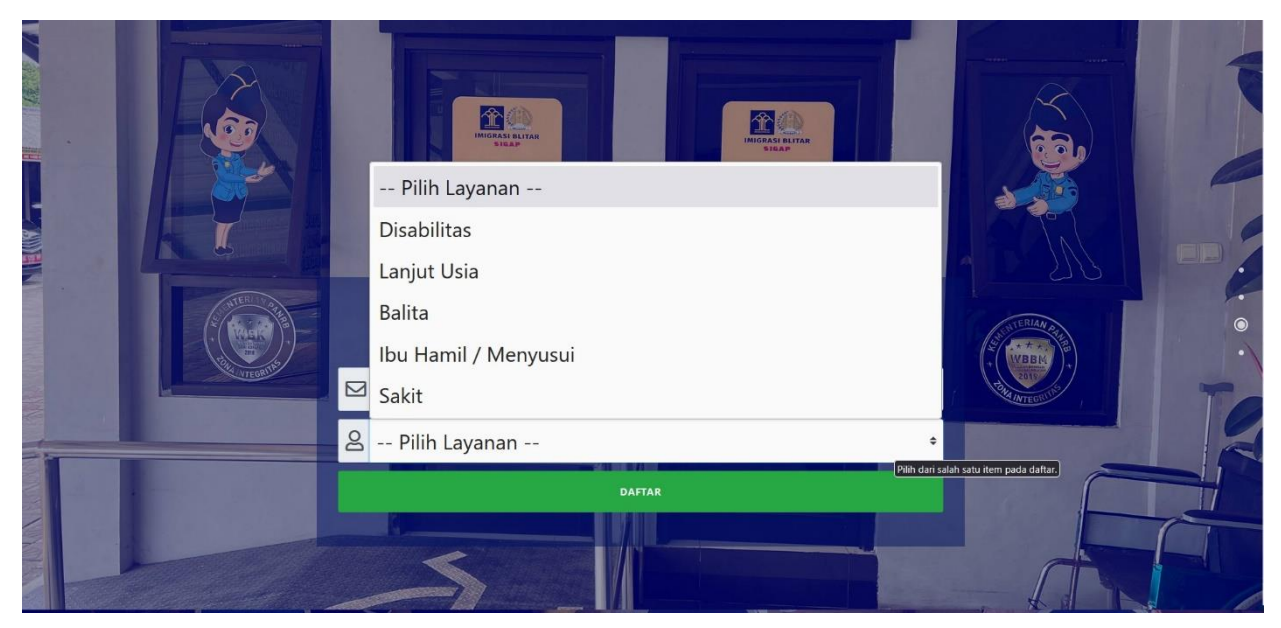

Gambar 3 Halaman Pendaftaran Email dan Pilihan Layanan

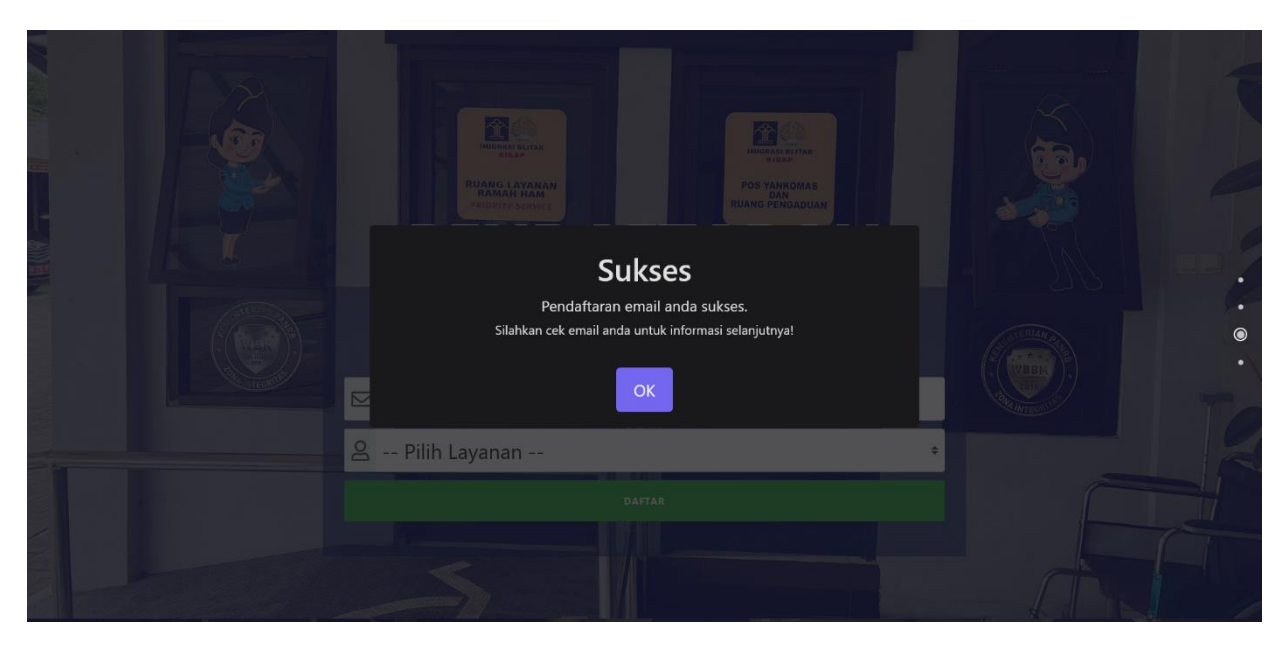

Gambar 4 Notifikasi Pendaftaran Surel Berhasil

#### 4. KONFIRMASI PENDAFTARAN

- Buka 'Kotak Masuk' pada email yang didaftarkan
- Buka surel dari SIAP RAMAH Imigrasi Blitar
- Klik 'Konfirmasi Email'
- Selanjutkan proses akan dilanjutkan pada halaman Pilih Jadwal

| ≡      | M Gmail       | <b>Q</b> Telusuri dalam email | ፰± ● Aktif ~ ⑦ 🚯 ⅲ 🛞                                                                                  |
|--------|---------------|-------------------------------|----------------------------------------------------------------------------------------------------|
| Mail   | 🖉 Tulis       | □ • C :                       | 1-50 dari 4.910 < > > > >                                                                             |
|        | Kotak Masuk 1 | Utama 🕟                       | Horitosi (a solito)     Ostali (a solito)     Ostali (a solito)     Diocko melalui Facebook, Facebook |
| Chat   | ☆ Berbintang  | SIAP RAMAH IMIGRASI.          | Konfirmasi Email - SIAP RAMAH Imigrasi Blitar Konfirmasi Email Terima kasih telah m                   |
| Spaces | () Ditunda    | 🗌 🛧 Ď Qwords Cloud Web Ho.    | [INFORMASI] Pembayaran Virtual Account (VA) Dynamic Qwords - Bayar Tagihan Maki 25 Okt                |

Gambar 5 Kotak Masuk pada Surel

| ≡      | M Gmail                          | <b>Q</b> T | elusuri dalam email                                                                                | 荘                                                                                                    | • Aktif ~ ⑦              |     | # <b>(</b>                   |  |
|--------|----------------------------------|------------|----------------------------------------------------------------------------------------------------|----------------------------------------------------------------------------------------------------|--------------------------|-----|------------------------------|--|
| Mail   | 🖉 Tulis                          | ÷          |                                                                                                    |                                                                                                    | 1 dari 4.910             | < > | 1.                           |  |
|        | Kotak Masuk                      |            | Konfirmasi Email 🔉 Kotak Masuk 🛪                                                                   |                                                                                                    |                          |     | 8 C                          |  |
| Chat   | ☆ Berbintang                     |            | SIAP RAMAH IMIGRASI BLITAR <siapramahimigrasiblitar@gmail.com></siapramahimigrasiblitar@gmail.com> |                                                                                                    | 09.45 (6 menit yang lali | ) ☆ | <h :<="" th=""><th></th></h> |  |
| :6:    | ③ Ditunda                        | Ċ.         | kepada saya 💌                                                                                      |                                                                                                    |                          |     |                              |  |
| Spaces | D Penting                        |            |                                                                                                    | CIAD DAMALI Insignati Plitan                                                                            |                          |     |                              |  |
| C      | Terkirim                         |            |                                                                                                    | SIAP KAMAH IMIGRASI BIITAR                                                                              |                          |     |                              |  |
| Meet   | Draf 1                           |            |                                                                                                    |                                                                                                    |                          |     |                              |  |
|        | ▼ D Kategori                     |            |                                                                                                    | Konfirmasi Email                                                                                        |                          |     |                              |  |
|        | Sosial 4                         |            |                                                                                                    | Terima kasih telah mendaftar Layanan SIAP RAMAH Imigrasi Blitar.                                        |                          |     |                              |  |
|        | Update 1                         |            |                                                                                                    | Untuk melanjutkan pengisian data diri, harap konfirmasikan alamat                                       |                          |     |                              |  |
|        | Forum                            |            |                                                                                                    | email Anda dengan mengklik tombol di bawah ini.                                                         |                          |     |                              |  |
|        | S Promosi 43                     |            |                                                                                                    |                                                                                                    |                          |     |                              |  |
|        | <ul> <li>Selengkapnya</li> </ul> |            |                                                                                                    | Konfirmasi Email                                                                                        |                          |     |                              |  |
|        | Label +                          |            |                                                                                                    | Tautan ini akan kadaluarsa dalam 24 iam atau setelah anda menaisi                                       |                          |     |                              |  |
|        | [Imap]/Sent                      |            |                                                                                                    |                                                                                                    |                          |     |                              |  |
|        | Pribadi                          |            |                                                                                                    | The Anderson and an ended as a barrier of the sector (Westley and Parcell and a day to see all 1991) of |                          |     |                              |  |
|        | Sent Items                       |            |                                                                                                    | bawah ini ke peramban web Anda:                                                                         |                          |     |                              |  |
|        | <ul> <li>Selengkapnya</li> </ul> |            |                                                                                                    | https://siapramah.id/registrasi/9a755b62-0dc4-48f4-9219-<br>c44155206992                                |                          |     |                              |  |
|        |                                  |            |                                                                                                    | Terima kasih,<br>Kepala Kantor Imigrasi Blitar                                                          |                          |     |                              |  |

Gambar 6 Link Konfirmasi Surel

#### 5. PILIH JADWAL KEDATANGAN

Pilih Jadwal Kedatangan sesuai dengan kuota yang tersedia :

- Tanggal Kedatangan
- Waktu Kedatangan (Jam Kedatangan)

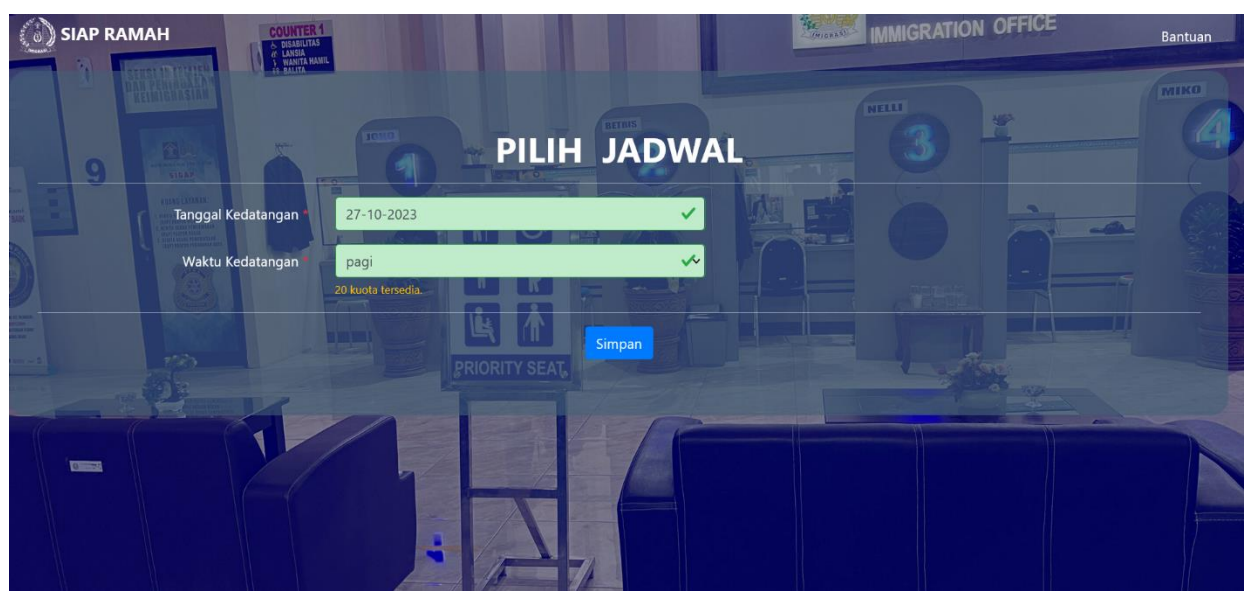

Gambar 7 Halaman Pendaftaran Permohonan

- 6. FORMULIR PERMOHONAN Lengkapi Formulir Permohonan SIAP RAMAH HAM dengan mengisi :
  - Jenis Permohonan
     Pengajuan Paspor Baru Jika tidak pernah memiliki paspor atau;
     Penggantian, jika pernah memiliki paspor
    - Alasan penggantian
    - Nomor Paspor Lama
  - Tujuan Permohonan
  - Jenis Paspor

Jika sudah lengkap dan sesuai klik tombol 'berikutnya'

| () sız | ар каман         |                      |                                                                                                    |                                                                    |                       |      | IMMIGR  | ATION OFFICE | Panduan            |
|--------|------------------|----------------------|----------------------------------------------------------------------------------------------------|--------------------------------------------------------------------|-----------------------|------|---------|--------------|--------------------|
|        | SERVER AN OFFICE |                      |                                                                                                    | FORMUL                                                             | IR PERMOH             | ONAN | NELLI   |              | MIKO               |
| 1      | Permotionan      | 2                    | Data Diri                                                                                                    | 3                                                                  | Alamat                | - 4  | Dokumen |              | ifirmasi           |
|        |                  |                      |                                                                                                    |                                                                    | Permohonan            |      |         |              |                    |
|        |                  | Jenis Permohonan     | Pilih Janis Permolionan                                                                                       | PENGGANTIAN                                                        |                       |      |         |              |                    |
|        |                  | Alasan Penggantian * | Pilih sesua: alasan melakukan pe                                                                              | PENUH / HALAMAN PEN                                                | UH •                  |      |         |              |                    |
|        |                  | No. Paspor Lama "    | No. Paspor Lama<br>Isi sesuai dengan Nomor Paspor                                                             | terakhir yang dimiliki                                             |                       |      |         |              |                    |
|        |                  | Tujuan Permohonan *  | Pilh Tujuan Permohonan sesuai                                                                                 | BEROBAT<br>dengan tujuan anda melukukan per                        | •<br>nggantian paspor |      |         |              |                    |
|        |                  | Jenis Paspor         | Pilih Jenis Paspor sesuai dengan<br>Tarif Paspor Bissa 48 H i Rp 350.0<br>Tarif Paspor Elekzronik 40 H i Rp 1 | PASPOR BIASA 48 H<br>perporyang anda inginkan<br>N0,-<br>550.000,- |                       |      |         |              |                    |
|        |                  |                      |                                                                                                    |                                                                    |                       |      |         |              | Kembali Berikutnya |

Gambar8 Halaman FormulirPermohonan

7. ISI DATA DIRI

Proses dilanjutkan dengan mengisi data diri sebagai berikut :

- Alat Bantu (Adalah alat bantu yang dapat disiapkan oleh Kantor Imigrasi Blitar) atau membawa secara mandiri
- Nomor KTP / NIK
- Nama Lengkap
- Nama Di Paspor
- Jenis Kelamin
- Status Sipil
- Tempat / Tanggal Lahir
- Pekerjaan
- Nama yang dapat dihubungi
- Nama Ibu

Jika sudah lengkap dan sesuai klik tombol 'berikutnya'

| () SIAP RA        | ман        | COUNTER                | 1                                                              |                                                               | AND DESCRIPTION OF                              |                                                  | IMMIGRA                                                                                                    | TION OFFICE                | Pandi             |
|-------------------|------------|------------------------|----------------------------------------------------------------|---------------------------------------------------------------|-------------------------------------------------|--------------------------------------------------|----------------------------------------------------------------------------------------------------|----------------------------|-------------------|
|                   |            |                        |                                                                | FORMU                                                         | ILIR PERMOHOI<br>Sisa Waktu Pengisian (11-42-99 | NAN                                              | Contraction of the local division of the local division of the loc |                            | Тинко             |
| 1                 | Permohanan | 2                      |                                                                | 3                                                             | Alamat                                          | - 4                                              | Dokumen                                                                                                    | 5                          | Konfilmasi        |
|                   |            |                        |                                                                |                                                               | Data Diri                                       |                                                  |                                                                                                    |                            |                   |
|                   |            | Alat Bantu             |                                                                |                                                               | Tanpa Alat                                      | Bantu / Membawa Sendiri                          |                                                                                                    |                            | 1                 |
|                   |            |                        | R In size bantu yang kani sediakan                             |                                                               | 1000                                            | and the second second                            |                                                                                                    |                            |                   |
| WATLE             |            | No. KTP / NIK          | 3515180410790008                                               |                                                               | 26-10-2023                                      |                                                  | ✓ #                                                                                                    |                            |                   |
| -                 |            | Nama Lenokan           | Nama Lengkan                                                   |                                                               | is serie (ad 5a beddera av ris) ad 1600         | ra olical carda da par perregang kila            |                                                                                                    |                            |                   |
|                   |            |                        | 16 sesual name yang tertien pada 1777                          | 2 1 1                                                         |                                                 |                                                  |                                                                                                    |                            |                   |
|                   |            | Jenis Kelamin 🖷        |                                                                |                                                               |                                                 |                                                  |                                                                                                    |                            |                   |
|                   |            |                        | KAWIN     BELUM KAWIN     CERAI HIDUP     CERAI MATI           |                                                               |                                                 |                                                  |                                                                                                    |                            |                   |
|                   |            | Tempat/Tanggal Lahir   | Tempat lahir<br>Ki tempit lisikiras perchonyang besar dar seca | al Sergen data selama milik perichim Skre Kalabi a            | n(Şelen)Bulli (Rafi)                            | 31+12+1909<br>Is tanggal lelanisan perronon yang | serar sesual dangan data terlama milis percehon (Pito I                                                                                                    | atahray(juzat) Kulu Migat) | 8                 |
|                   |            |                        | Rife pelegian perceton and int. Apablic table serie            | Kepala Sekolah<br>Ipitpihan pelagan yang dinginian maja dapat | nemin Larnya                                    |                                                  |                                                                                                    |                            |                   |
| The second second | Nam        | a yang dapat dihubungi | Nama yang dapat dihubungi                                      |                                                               |                                                 |                                                  |                                                                                                    |                            |                   |
|                   |            |                        | ta denge name yang dapat dihubungi bisa taribah i              | kan nomer tidapon)                                            |                                                 |                                                  |                                                                                                    |                            |                   |
|                   |            | Nama Ibu *             | Nama Ibu                                                       | _                                                             |                                                 |                                                  |                                                                                                    |                            |                   |
|                   |            | Nama Ayah              | Nama Ayah                                                      |                                                               |                                                 |                                                  |                                                                                                    |                            |                   |
|                   |            |                        | lä dergan nama Ajah Kandung periohon                           |                                                               |                                                 |                                                  |                                                                                                    |                            |                   |
|                   |            |                        |                                                                |                                                               |                                                 |                                                  |                                                                                                    |                            | Kembali Benkutnya |
|                   |            |                        |                                                                | 15                                                            | 7/                                              |                                                  |                                                                                                    |                            |                   |

Gambar 09 Halaman Isi Data Diri

### 8. ISI DATA ALAMAT

Proses pengisian dilanjutkan dengan mengisi data alamat lengkap

- Alamat
- Provinsi
- Kabupaten
- Kecamatan
- Kode Pos
- Nomor Handphone yang aktif dan terdaftar aplikasi Whatsapp
- Alamat Email

Jika sudah lengkap dan sesuai klik tombol 'berikutnya'

|             |                        |                                   | EOPMIII                                       |                              |         |         |                |
|-------------|------------------------|-----------------------------------|-----------------------------------------------|------------------------------|---------|---------|----------------|
| A Bernstein | NET I NAME AND A BANTA |                                   | S                                             | isa Waktu Pengisian 01:39:56 |         |         |                |
| Permohonan  | 2                      | Data Diri                         | 3                                             |                              | 4       | Dokumen | <br>Konfirmasi |
|             |                        |                                   |                                               | Data Alamat                  |         |         |                |
|             | Alamat =               |                                   | 1000                                          |                              | No.     |         |                |
|             |                        | lsi sesuai dengan alamat domisil  | soot ini                                      | 11 52                        | ANN AND |         |                |
|             | Provinsi               | Pilih provinsi tempat tinggal ses | pilih Provinsi<br>ai dengan domisili saat ini |                              | 10      |         |                |
|             | Kabupaten *            |                                   | pilih Kabupaten                               |                              |         |         |                |
|             |                        | Pilih kabupaten tempat tinggal s  | esuai dengan domisili saat ini                |                              |         |         |                |
|             | Kecamatan              | Pilih kecamatan tempat tinggal    | esuai dengan domisili saat ini                |                              |         |         |                |
|             | Kode Pos               | Kode Pos                          |                                               |                              |         |         |                |
|             |                        | la kode pos sesuai dengan dom     | sili saat ini                                 |                              |         |         |                |
|             | No. Handphone          | Isi No. Handphone dengan nom      | or yang terdaftar pada aplikasi Wha           | itiapp                       |         |         |                |
|             | Alamat Email           | mhalkirian@gmail.com              |                                               |                              |         |         |                |
|             |                        |                                   |                                               |                              |         |         |                |
|             |                        |                                   |                                               |                              |         |         | Kembali        |

Gambar 10 Halaman Isi Data Alamat

#### 9 UPLOAD DOKUMEN PERSYARATAN

- Upload berkas persyaratan permohonan penggantian paspor yaitu :
- E-KTP
- Paspor
- Foto Selfie memegang E-KTP dan Paspor
- Pastikan gambar yang diupload jelas, dalam format .JPG maksimal ukuran 300 KB
- Jika sudah lengkap dan sesuai klik tombol 'berikutnya'

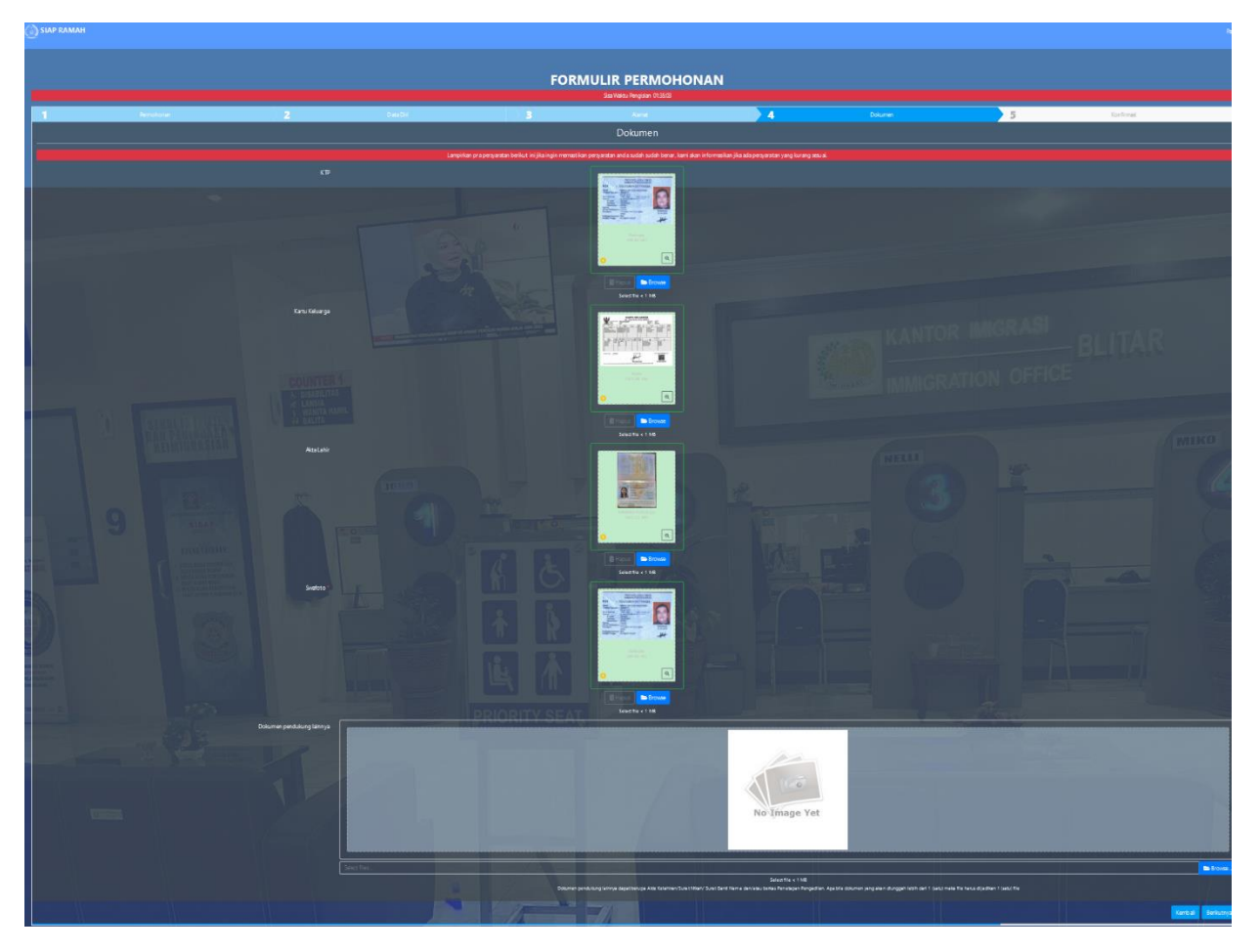

Gambar 11 Halaman Upload Dokumen Persyaratan

#### 10. KONFIRMASI PENDAFTARAN PERMOHONAN

Lakukan pengecekan ulang pada data yang sudah diinput serta dokumen persyaratan yang sudah diupload, jika sudah lengkap dan sesuai klik tombol 'kirim'

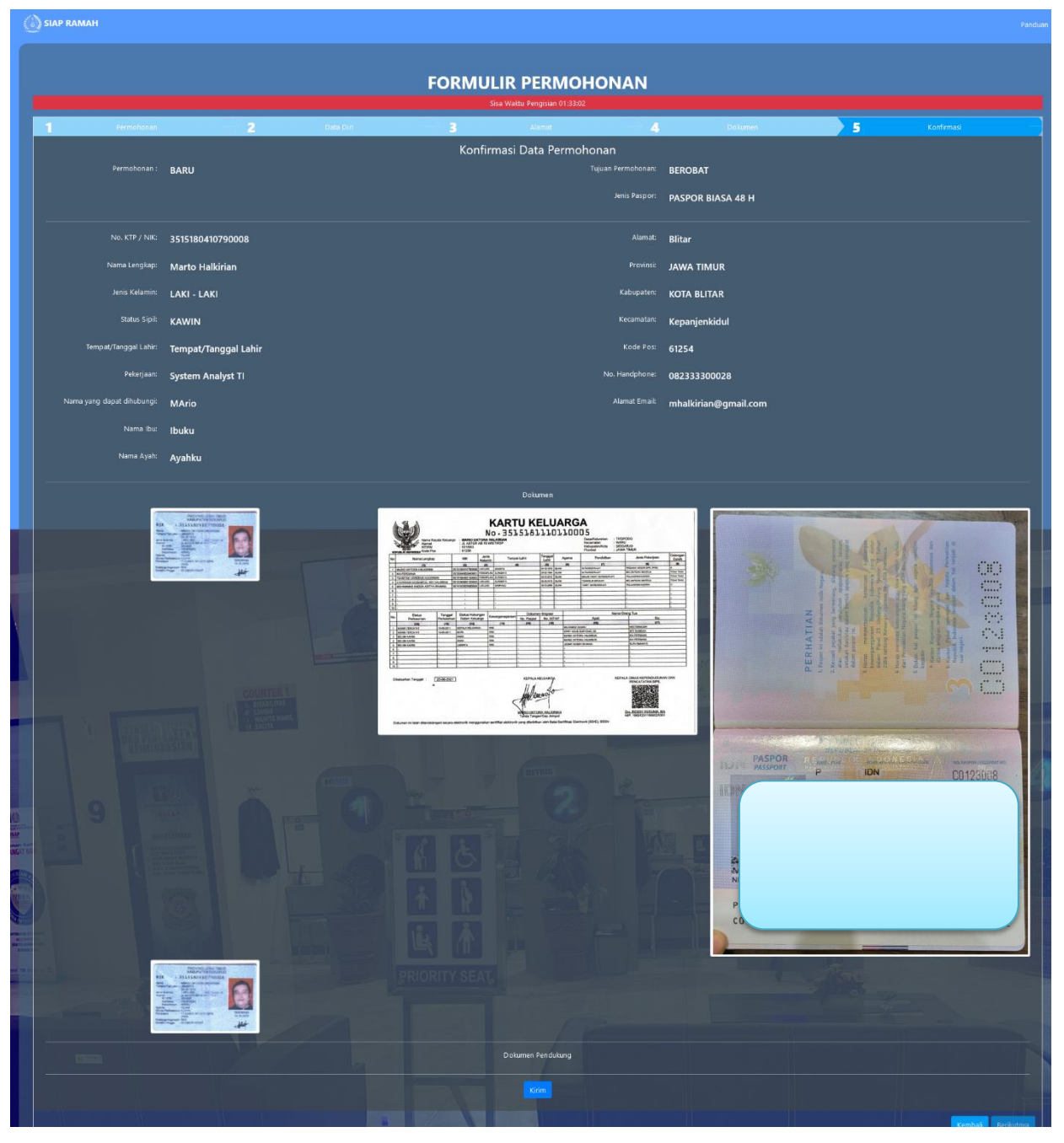

Gambar 12 Halaman Konfirmasi Pendaftaran

#### **11.PENDAFTARAN SUKSES**

Setelah melakukan proses pendaftaran, pemohon otomatis menerima pesan pendaftaran sukses pada email terdaftar.

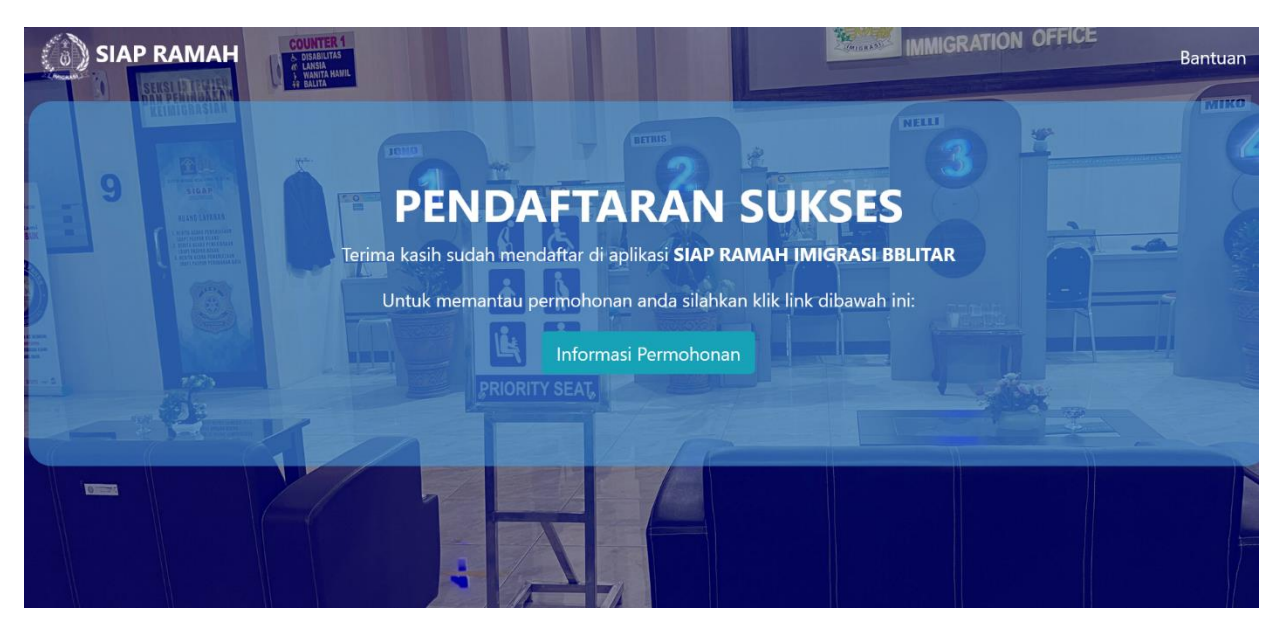

Gambar 13 Notifikasi Pendaftana via Aplikasi Whatsapp

#### **12STATUS PERMOHONAN**

Untuk memantau proses permohonan paspor bisa dengan klik link informasi pemohon pada email.

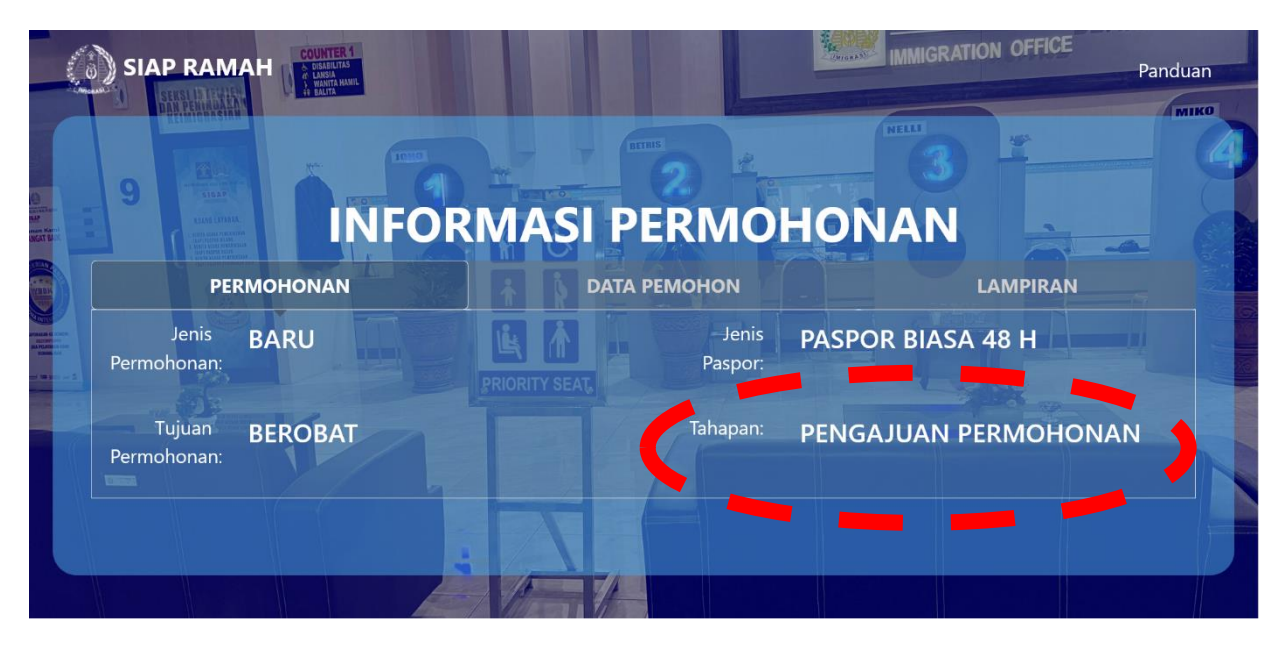

Gambar 13 Halaman Pengecekan Status Permohonan